## 6 NORUCA Webサービス

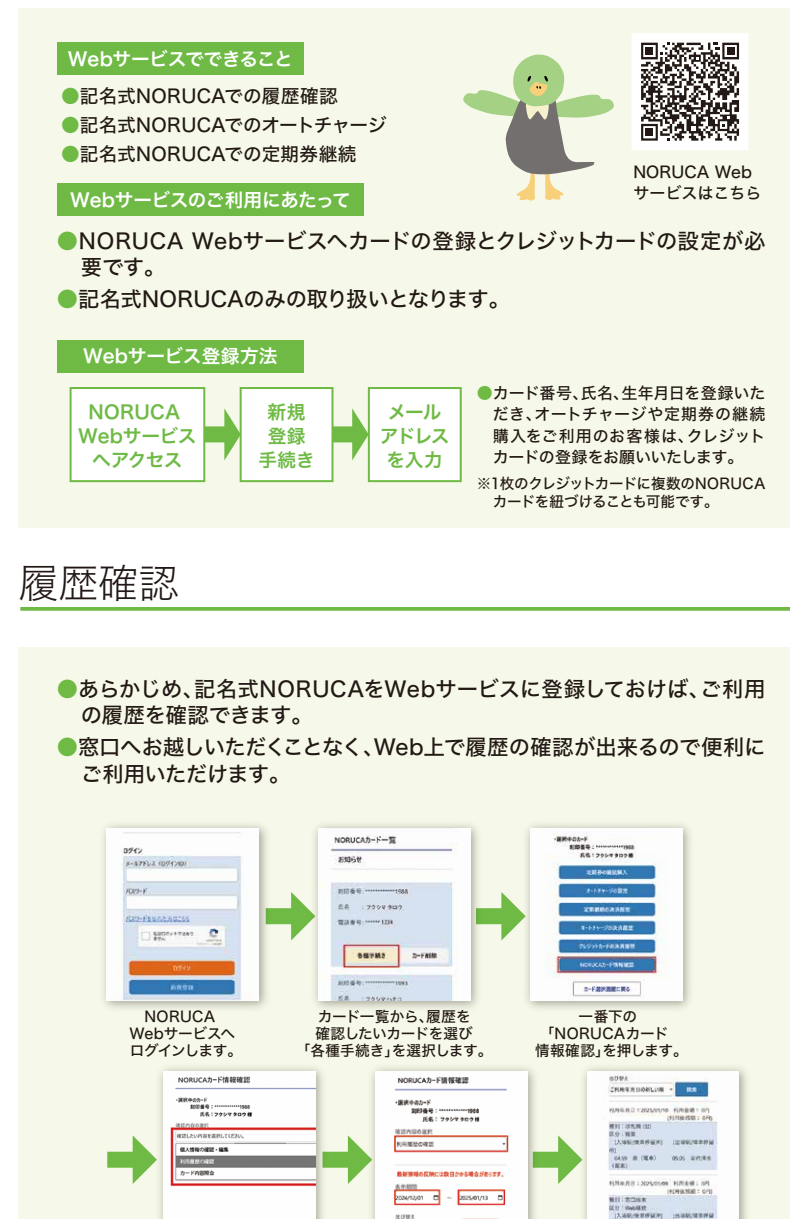

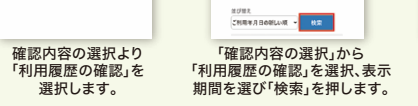

結果が表示されます。

必要に応じて期間や

並び替えも行えます。

## オートチャージ

## ●Webサービスに登録した記名式NORUCAにてオートチャージの設定が されていれば、SF残額を気にすることなく、気軽にバス・飯坂線をご利用 いただけます。 オートチャージのご利用方法 乗車する際に 隆重時に 精算後、残額が「オートチャー 精算 NORUCAを ジ起動額」以下になるとオート NORUCAを されます チャージが作動します タッチ タッチ ※設定した内容は即日反映されません。翌日から有効となります オートチャージの設定方法 のでご注意ください。 NORUCAカード一覧 X-57862 (09/120) 5105# 1027-F 1068 ..... 58 7248902 ------1000/1000 C B-CHRENESS MA NORUCA カードー覧から、履歴を 「オートチャージの設定」 Webサービスへ を押します。 カードを選び 「各種手続き」を選択します。 ログインします。 经常内容的管理 0×10+212 10079 設定して国く内容は即日気後されません。新日本 らなかとたりますので三星ください。 11-283.0 100011 130000171 ·\*\*\*-··/祖皮相(日本広)\_15000 ■用オートサマージ開度銀(月本(L)」(99000 41225 BRCRA 「オートチャージの設定」を 記動額・実施額などを 設定内容を確認し、 「有効」にします。 選択し「確認画面へ」を 「設定変更」を押します。 押します。 オートチャージ起動額 100円~5.000円まで100円単位で設定可能 オートチャージ実施額 1.000円~10.000円まで1.000円単位で設定可能 ●1.000円~20.000円まで1.000円単位で設定可能 累積オートチャージ限度額(日額) 累積オートチャージ限度額(月額) ●1,000円~99,000円まで1,000円単位で設定可能 ※クレジットカードによる代金の決済が承認されない場合には、オートチャージできません。 ※オートチャージをご利用いただく場合は、必ず「オートチャージの設定」を有効にして下さい。 オートチャージ代金の払戻・取消について

●購入済みオートチャージ代金の払戻・取消については、Webサービスでは お取り扱いが出来ません。取扱窓口にて払戻手続きをお願い致します。

17

W

1

オ